Cloud Computing 厉梦如 2020-03-30 Published

### Network Topology

UIS normal networking environment

#### Configuration Step

## 1. Obtaining host information files

To obtain UIS Manager licenses, you must first obtain host information files of the management node and download the files to the local disk.

To obtain host information files:

(1)Access the UIS Manager login page.

(2)Click Product Registration.

Figure 1 UIS Manager login page

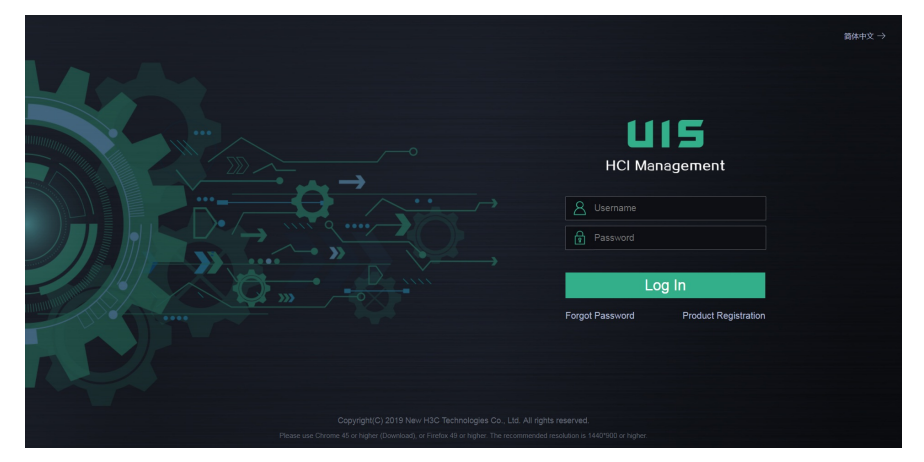

(3) Enter the root password (admin by default), select Request or Update a License from the License Actions field, and then click Next.

Figure 2 Specifying a license action

| Product Registration    |                                              |                 |                        | ×     |  |
|-------------------------|----------------------------------------------|-----------------|------------------------|-------|--|
| 1 Actions               | 2 Registration 3 Download Files              |                 | Details                |       |  |
|                         |                                              | License Actions | Request or Update a Li |       |  |
|                         |                                              |                 | Country/Region         | China |  |
| Root Password*          |                                              |                 | End User Info          |       |  |
| License Actions*        | License Actions* Request or Update a License |                 | User Name              |       |  |
| Country/Region* China 🔻 |                                              | •               | Country/Region         | China |  |
|                         |                                              |                 | Province/City          |       |  |
|                         |                                              |                 | Company/Org            |       |  |
|                         |                                              |                 | Address                |       |  |
|                         |                                              |                 | Postcode               |       |  |
|                         |                                              |                 | Email Address          |       |  |
|                         |                                              | Next            | Phone                  |       |  |
|                         |                                              |                 | A 15 11 1              |       |  |

(4)Enter the end user information and applicant information, and then click Next. Figure 3 Entering registration information

| oduct Registration |                          |                  |                 | ×                      |
|--------------------|--------------------------|------------------|-----------------|------------------------|
| 1 Actions          | 1 Actions 2 Desistration |                  | Details         |                        |
|                    | Errogionation            | o bonnioud i noo | License Actions | Request or Update a Li |
|                    |                          |                  | Country/Region  | China                  |
| End User Info*     | Applicant Info*          |                  | End User Info   |                        |
| User Name*         |                          |                  | User Name       |                        |
| Country/Region*    | China                    | ~                | Country/Region  | China                  |
| Province/City*     |                          |                  | Province/City   |                        |
| Company/Org*       |                          |                  | Company/Org     |                        |
| Address            |                          |                  | Address         |                        |
| Postcode           |                          |                  | Postcode        |                        |
| Email Address      |                          |                  | Email Address   |                        |
| Phone              |                          |                  | Phone           |                        |
|                    |                          |                  | Applicant Info  |                        |
|                    |                          | Previous Next    | Name            |                        |

# (5)Click Download.

The host information file package is downloaded to the local disk. Figure 5 and Figure 6 show the dec ompressed host information files for standalone deployment and stateful failover deployment, respectively.

Figure 4 Downloading host information files

| Product Registration                                                                       |                 | ×                      |  |  |
|--------------------------------------------------------------------------------------------|-----------------|------------------------|--|--|
| 1 Artions 2 Revisitration 3 Drawnload Files                                                | Details         |                        |  |  |
|                                                                                            | License Actions | Request or Update a Li |  |  |
| Download the host information file and register the software according to the installation | Country/Region  | China                  |  |  |
| guide.                                                                                     | End User Info   |                        |  |  |
| Host Into File                                                                             | User Name       | test                   |  |  |
|                                                                                            | Country/Region  | China                  |  |  |
|                                                                                            | Province/City   | beijing                |  |  |
|                                                                                            | Company/Org     | h3c                    |  |  |
|                                                                                            | Address         |                        |  |  |
|                                                                                            | Postcode        |                        |  |  |
|                                                                                            | Email Address   |                        |  |  |
| Previous Close                                                                             | Phone           |                        |  |  |

Figure 5 Host information files for standalone deployment

| 🏭 UIS_hosts_info .tar.gz                                                                                                    |              |                 |                |                | - • × |
|----------------------------------------------------------------------------------------------------|--------------|-----------------|----------------|----------------|-------|
| 文件(F) 命令(C) 工具(S) 收藏夹(O) 选项(N) 帮助(H)                                                                                                    |              |                 |                |                |       |
| 日日         編集         1         1         1         1         1         1         1         1         1         1         1         1         1         1         1         1         1         1         1         1         1         1         1         1         1         1         1         1         1         1         1         1         1         1         1         1         1         1         1         1         1         1         1         1         1         1         1         1         1         1         1         1         1         1         1         1         1         1         1         1         1         1         1         1         1         1         1         1         1         1         1         1         1         1         1         1         1         1         1         1         1         1         1         1         1         1         1         1         1         1         1         1         1         1         1         1         1         1         1         1         1 <th1< th="">         1         1         <th1< th=""></th1<></th1<> | 向导信息         | )<br>()<br>日描病調 | ş.             |                |       |
| ↑ IIIS_hosts_info .tar.gz∖UIS_Licenses - TAR+G                                                                                                    | IIP 压缩文件, 解包 | 1大小为 4,887      | 字节             |                | -     |
| 名称                                                                                                    | 大小           | 压缩后大小           | 类型             | 修改时间           | CRC32 |
| <b>B</b> .                                                                                                    |              |                 | 文件夹            |                |       |
| UIS_host.info                                                                                                    | 1,493        | ?               | INFO 文件        | 2019/8/20 8:08 |       |
| UIS_onestor_172.20.216.1_host_info                                                                                                    | 3,394        | ?               | 1_HOST_INFO 文件 | 2019/8/20 8:08 |       |
|                                                                                                    |              |                 |                |                |       |
|                                                                                                    |              |                 |                |                |       |
|                                                                                                    |              |                 |                |                |       |
|                                                                                                    |              |                 |                |                |       |
|                                                                                                    |              |                 |                |                |       |
|                                                                                                    |              |                 |                |                |       |
|                                                                                                    |              |                 |                |                |       |
|                                                                                                    |              |                 |                |                |       |
|                                                                                                    |              |                 |                |                |       |
|                                                                                                    |              |                 |                |                |       |
|                                                                                                    |              |                 |                |                |       |
|                                                                                                    |              |                 |                |                |       |
|                                                                                                    |              |                 |                |                |       |
|                                                                                                    |              |                 |                |                |       |
| <b>n n</b>                                                                                                    |              | 总计 4,8          | 387 字节(2 个文件)  |                |       |

Figure 6 Host information files for stateful failover deployment

| UIS_hosts_info.tar.gz                                                                                                    |                                          |  |  |  |
|----------------------------------------------------------------------------------------------------|------------------------------------------|--|--|--|
| 文件(F) 命令(C) 工具(S) 收藏夹(O) 选项(N) 帮助                                                                                                    | H)                                       |  |  |  |
|                                                                                                    |                                          |  |  |  |
| ↑ Martin Content and A the test of the test of the test of the test of the test of the test of the test of the test of the test of the test of the test of the test of the test of test of te | GZIP 压缩文件, 解包大小为 10,482 字节               |  |  |  |
| 3称 ^                                                                                                    | 大小 压缩后大小 类型 修改时间 CRC32                   |  |  |  |
| l .                                                                                                    | 文件夹                                      |  |  |  |
| UIS_host_172.16.125.201.info                                                                                                    | 1,149 ? INFO 文件 2019/8/20 13:45          |  |  |  |
| UIS_host_172.16.125.208.info                                                                                                    | 1,149 ? INFO 文件 2019/8/20 13:45          |  |  |  |
| UIS_onestor_172.16.125.201_host_info                                                                                                    | 3,394 ? 201_HOST_INFO 文件 2019/8/20 13:45 |  |  |  |
| UIS_onestor_172.16.125.208_host_info                                                                                                    | 4,790 ? 208_HOST_INFO 文件 2019/8/20 13:45 |  |  |  |
|                                                                                                    |                                          |  |  |  |
| ■ <b>~</b> ⊙                                                                                                    | 总计 10,482 字节(4 个文件)                      |  |  |  |
| NOTE:<br>• UIS_host.info is the host information file for the UIS management node, and UI<br>S_onstor_ip_host.info is the host information file for the distributed storage manage<br>ment node.<br>• Do not edit the names of the host information files.                                                                                                    |                                          |  |  |  |

In a stateful failover environment, you will get two sets of host information files, which are distinguished by the management IP addresses of the primary and backu p management nodes.

### 2. Obtaining license keys

UIS Manager provides official license keys and temporary license keys.

### (1)Official license keys

In a formal project, the license keys are included in the software license certificates attached to the d

elivered equipment. Figure 7 shows the software license certificates of a project.

Figure 7 Software license certificates

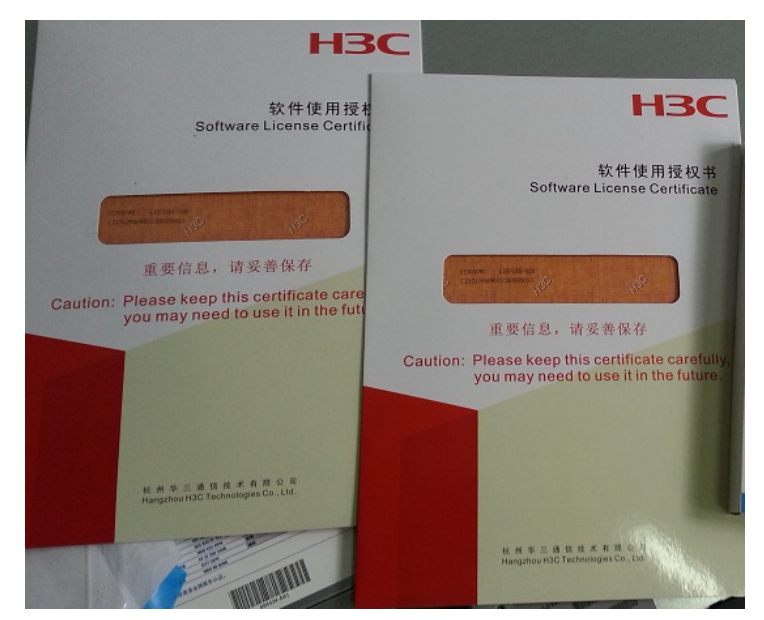

### (2)Temporary license keys

To obtain temporary license keys, contact the franchiser or H3C sales.

3. Obtaining activation files

### 3.1 Obtaining the UIS and CAS activation file

(1) Access <a href="http://www.h3c.com/en/Support/Online\_Help/License\_Service/">http://www.h3c.com/en/Support/Online\_Help/License\_Service/</a>.

Figure 8 Product licensing

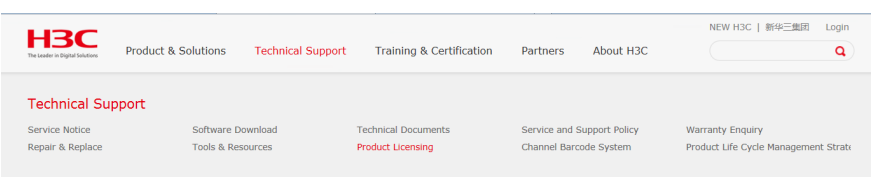

## (2)Click Register the First Time.

(3)Select Cloud\_H3C UIS HCI Platform as the product category. Figure 9 Obtaining the UIS and CAS activation file

| нвс                                                                   | Products & Technology +                                                                                                    | Solutions - Support -                                              | Training & Certification + | Partners ≁ About Us ≁        |  |
|-----------------------------------------------------------------------|----------------------------------------------------------------------------------------------------|--------------------------------------------------------------------|----------------------------|------------------------------|--|
| Registers licenses for a d                                            | er the First Time                                                                                                    |                                                                    |                            |                              |  |
| Home > Support > Online H                                             | telp + License Service + Register the First Time                                                                               |                                                                    |                            |                              |  |
| To register a device<br>add-ons, add-on fea                           | license that has not previously been activated, please select<br>tures, or a time extension, please select Register Upgraded L | a product category. To register<br>icense in the menu on the left. | Licens<br>Register         | e Service<br>he First Time → |  |
| Select product category.<br>Product category<br>Input the license ker | y Claud_10C UIS HCI Platfrom                                                                                                   |                                                                    | Register V                 | lpgrade Licenses             |  |
|                                                                       | Submit If you are unsure of the product category, enter the license ke                                                         | y and click Submit.                                                |                            |                              |  |

(4)In the License information field, upload the UIS and CAS license keys from an excel file or enter th e license keys.

Figure 10 Uploading or entering the UIS and CAS license keys

License information

| Upload license keys from                       | 浏览 」                        | Upload |
|------------------------------------------------|-----------------------------|--------|
| excel file                                     | Download the template       |        |
| Input license keys or select by sales contract |                             | Clear  |
|                                                | Continue adding license key |        |

(5)In the Device information field, upload file UIS\_host.info.

(6) To obtain a stateful failover activation file, select Stateful failover for the Select failover type parame ter, enter the service contract number, and upload the host information files for the primary and backu p devices.

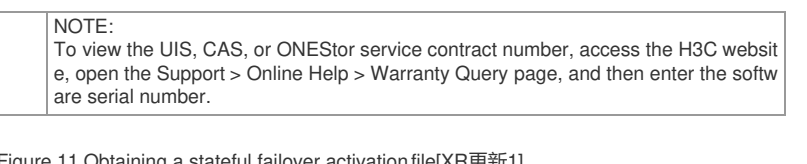

Figure 11 Obtaining a stateful failover activation file[XR更新1]

| Device information<br>Select failover type | ○None●Stateful failover        |                         |                                  |
|--------------------------------------------|--------------------------------|-------------------------|----------------------------------|
| Service contract number                    |                                | * Request provisional s | tateful failover activation keys |
| Primary device                             |                                |                         |                                  |
| Device information file                    | UIS_host_10.99.221.161.ii 选择文件 | 未选择任何文件                 | Upload *                         |
| Secondary device                           |                                |                         |                                  |
| Device information file                    | 选择文件 未选择任何文件                   | Upload *                |                                  |

(7)Enter the contact information, and then click Get activation key or file. Figure 12 Entering contact information

| Contact  | Inform   | antior |
|----------|----------|--------|
| CUIILAUL | IIIIUIII | allui  |

| Customer             |                                   | *           |
|----------------------|-----------------------------------|-------------|
| company/organization |                                   |             |
| Company/Organization |                                   | *           |
| First name           |                                   | •           |
| Last name            |                                   |             |
| Phone number         |                                   | *           |
| Email address        |                                   |             |
| Zip code             |                                   |             |
| Address              |                                   |             |
| Project name         |                                   |             |
| Verify code          |                                   | 8763        |
|                      | □ I accept all terms of H3C Legal | Statement * |
|                      | Get activation key or file        | Cancel      |

# 3.2 Obtaining the ONEStor activation file

(1)Access <u>http://www.h3c.com/en/Support/Online\_Help/License\_Service/</u>. Figure 13 Product licensing

|                                    |                               |                       | in X Log in S) Country       | /Region                         |
|------------------------------------|-------------------------------|-----------------------|------------------------------|---------------------------------|
| HBC                                | Products & Technology -       | Solutions - Support - | Training & Certification - P | artners <del>-</del> About Us - |
| Support                            |                               |                       |                              | View All >                      |
| Resource Center                    |                               | Policy                |                              |                                 |
| Software Download                  | Technical Documents           | Service Bulletin      | Product Life C               | cle Management Strategy         |
| Knowledge Base                     |                               | Channel Service       | Service and W                | arranty                         |
| Online Help                        |                               |                       |                              |                                 |
| License Service                    | Warranty Query                |                       |                              |                                 |
| H3C Product Anti-Counterfeit Query | Service Hotlines              |                       |                              |                                 |
| Ropair & Roplace                   | Community(Simplified Chinese) |                       |                              |                                 |
|                                    |                               |                       |                              |                                 |

# (2)Click Register the First Time.

(3)Select Distributed Storage\_H3C ONEStor as the product category. Figure 14 Obtaining the ONEStor activation file

| Home > Technical Support                                                                         | Product Licensing      Regis                                                                                                    | ster the First Time   Register the First Time                                                                                                    |
|--------------------------------------------------------------------------------------------------|----------------------------------------------------------------------------------------------------|----------------------------------------------------------------------------------------------------|
| Service and Support Policy     Technical Documents     Software Download     Tools & Resources   | To register a device lic<br>register add-ons, add-<br>on the left.                                                                                                    | ense that has not previously been activated, please select a product category. To<br>on features, or a time extension, please select Register Upgraded License in the menu |
| Repair & Replace     Product Licensing     Register the First Time     Register Upgrade Licenses | Select product category.<br>Product category<br>Upload license keys from<br>excel file<br>Input license keys or<br>select by sales contract<br>Device information<br>Select failover type<br>Device information file<br>Contact Information<br>Company/organization<br>Company/organization<br>Company/Organization<br>Company/Organization<br>First name<br>Last name<br>Phone number<br>Email address<br>Zip code<br>Address<br>Project name<br>Verify code | Distributed Storage_H3C ONEStor                                                                                                    |
|                                                                                                  |                                                                                                    | 提示: * Required field                                                                                                    |

(4)In the License information field, upload the ONEStor license keys from an excel file or enter the license keys.

(5)In the Device information field, upload file UIS\_onstor\_ip\_host.info.

The ip argument represents the IP address of the management node.

(6) To obtain a stateful failover activation file, select Stateful failover for the Select failover type parame

ter, and then upload the host information files of the primary and backup devices.

(7)Enter the contact information, and then click Get activation key or file.

## 4. Registering the licenses

(1)Log in to UIS.

(2)Click System on the top navigation bar.

(3)From the navigation pane, select Licensing.

(4)Click Register License.

Figure 15 License management page

| LIS HCI Management        | ≡ <sup>®</sup><br>Dashboard | <b>⊠</b><br>∨Ms | Networks        | Storage | Hosts      | ¢<br>Services   | <b>A</b><br>Alarms | 8         | Hot Key 👻 | t   🕬 | ≡0 | 🤱 admin |
|---------------------------|-----------------------------|-----------------|-----------------|---------|------------|-----------------|--------------------|-----------|-----------|-------|----|---------|
| 🝰 Component Management 🗸  | Licensing                   |                 |                 |         |            |                 |                    |           |           |       |    | 0       |
| Security Management ~     | Collect Host Info           |                 | egister License |         |            |                 |                    |           |           |       |    |         |
| 💄 Operators & Groups 🛛 🗸  | License Info                |                 |                 |         | Product Fe | aturas          |                    | Current V | /ereion   |       |    |         |
| Operation Logs            |                             |                 |                 |         | Compute    | Virtualization  |                    |           |           |       |    |         |
| 🗐 Log Collection          | Version                     | Standan         | d Enhanced E    | lition  | V          | I Lifecycle Ma  | nagement           | 0         |           |       |    |         |
|                           | Manageable CPU              | s 1024          |                 |         | V          | Online Migra    | tion               | 0         |           |       |    |         |
| 🛃 Parameters 🗸 🗸          | Managed CPUs                |                 |                 |         | H          | •               |                    | 0         |           |       |    |         |
| 🗠 Data Backup             | License Validity            |                 |                 |         | DF         | RS              |                    | 0         |           |       |    |         |
| 個 NTP Server              | License Code                |                 |                 |         | SF         | BM              |                    | 0         |           |       |    |         |
| LB trit contor            |                             |                 |                 |         | DF         | X               |                    | 0         |           |       |    |         |
| Stateful Failover         | CAS License                 |                 |                 |         | G          | PU Resource F   | lool               | 0         |           |       |    |         |
| 🗙 Multicluster Management | Version                     | Enterpris       |                 |         | Ci         | oud Rainbow     |                    | <b>S</b>  |           |       |    |         |
| @ Licensing               | Manageable CPU              | s 1024          |                 |         | Network    | rinualization   | ch                 |           |           |       |    |         |
| To closing                | Managed CPUs                |                 |                 |         | Di         | tributed Virtus | I Firewall         |           |           |       |    |         |
|                           | License Validity            |                 |                 |         | Ha         | rdware SR-IO    | V                  | š         |           |       |    |         |
|                           | License Code                |                 |                 |         | DF         | ЮK              |                    |           |           |       |    |         |
|                           |                             |                 |                 |         | IP         | 6               |                    | ő         |           |       |    |         |
|                           | Distributed Storage         | License         |                 |         | Storage \  | ritualization   |                    |           |           |       |    |         |
|                           | Version                     |                 |                 |         | Fla        | ish Memory      |                    | 0         |           |       |    |         |
|                           | Max. Size                   |                 |                 |         | SS         | D Cache         |                    | 0         |           |       |    |         |
|                           | Used Size                   |                 |                 |         | Er         | asure Coding    |                    | 0         |           |       |    |         |
|                           | License Validity            |                 |                 |         | Au         | to Data Recor   | figuration         | 0         |           |       |    |         |
|                           | License Code                |                 |                 |         | AL         | to Data Balan   | cing               | 0         |           |       |    |         |
|                           |                             |                 |                 |         | St         | prage Thin Pro  | visioning          | 0         |           |       |    |         |
|                           |                             |                 |                 |         | VM Secu    | ity             |                    |           |           |       |    |         |
|                           |                             |                 |                 |         | VI         | Anti-Virus      |                    | 0         |           |       |    |         |

(5)Click Browse to select the UIS and CAS activation file (.lic) and the distributed storage activation fil e (.lic), and then click OK.

Figure 16 Registering licenses

| Register License               |                                                                     | ×    |
|--------------------------------|---------------------------------------------------------------------|------|
| Download the host infor guide. | mation file and register the software according to the installation |      |
| UIS                            | Browse                                                              |      |
| Distributed Storage            | Browse                                                              |      |
|                                | OK Cance                                                            | el 🔄 |

After the licenses are registered successfully, you can view license information on the license manag ement page.

Key Configuration